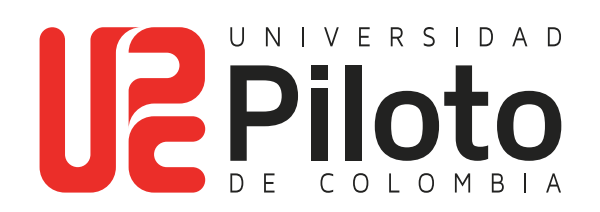

Solicitud de Cancelación de Cursos y de Semestre

## 1. Ingresar a: celta.unipiloto.edu.co

 Para ingresar a CELTA, puede también entrar a través de la página de la Universidad: https://www.unipiloto.edu.co/, vaya a ESTUDIANTES y dé clic en "PLATAFORMA CELTA":

| LINALOID                 | Delition 1      | PERMANO POSTANI | Responsible textence | Machine Bacosan | anathat iso | REALING CONT  |
|--------------------------|-----------------|-----------------|----------------------|-----------------|-------------|---------------|
|                          |                 |                 |                      | on / http://    |             | 10.00         |
|                          | AND DESCRIPTION | +               | Intratactors         | Spreader        |             | Colaboradares |
| 1                        |                 |                 |                      |                 |             |               |
| 0                        |                 |                 |                      |                 |             |               |
| LATERDAN                 | AGENA           |                 |                      |                 |             |               |
| -                        |                 | :69             | 5                    | ⇔               | ٨           | \$            |
| Provide Ser<br>Acabimoto | pente d         | 2000 HEREICOM   |                      |                 | Instante v  |               |
| tamunki<br>uniophi       | 60<br>416       |                 |                      |                 |             |               |
|                          |                 |                 |                      |                 |             |               |
| hquan                    |                 |                 |                      |                 |             | ^             |

#### Registre el usuario y la contraseña:

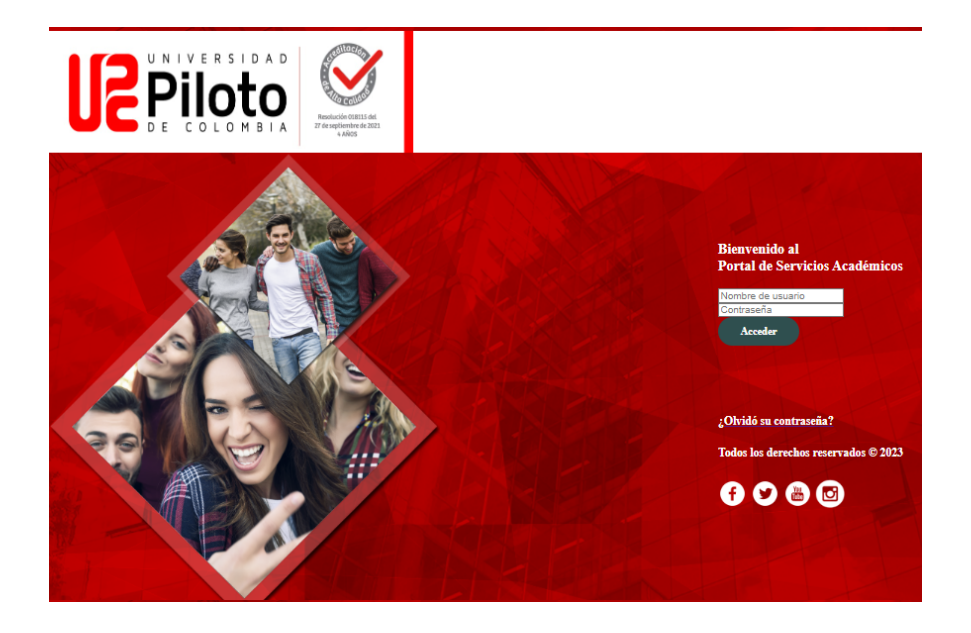

Si no lo conoce escriba a CITIUS: citius@unipiloto.edu.co

- Menú de servicios
- Solicitud de Servicios

#### 🕢 🛛 Inicio > Menú de Servicio

| Información Personal | Alumnos               | Menú de Servicio                    |
|----------------------|-----------------------|-------------------------------------|
|                      | Solicitud de servicio | Ver status de solicitud de servicio |

## **3.Seleccionar el Servicio**

### Elija:

- En Categoría: Solicitudes a Programa Académico.
- En Servicio: El servicio a solicitar: Cancelación de cursos o ancelación de semestre.
- Haga clic en **Continuar.**

Información Personal Alumnos Menú de Servicio
 Solicitud de servicio
 Inicio > Menú de Servicio > Solicitud de servicios
 \* indica campo requerido
 Categoría: \* Solicitudes a Programa Académico 
 Servicio: \* Cancelación de Cursos - Diseño de Espacios y Escenario

Continuar Anular Búsqueda por Texto

ζ

## 4. Registre el NCR y Motivos de Cancelación

#### Por ejemplo:

- Código de materia: (letras que identifican el curso) AH.
- Código Curso: (números del código) 00021
- No NRC: 20438
- Razón de cancelación: Seleccione un motivo de cancelación.
- **Comentarios:** Agregue un comentario si desea ampliar los motivos de cancelación.
- Guarde los cambios

| Inicio > Detalle de solicitud de servicio      |                                                                                                    |
|------------------------------------------------|----------------------------------------------------------------------------------------------------|
| <ul> <li>indica campo requerido</li> </ul>     |                                                                                                    |
| Servicio:<br>Descripción de Servicio:          | Cancelación de Cursos - Diseño de Espacios y Escenario                                                          |
| Fecha de Entrega Estimada:                     | Nov 12, 2020                                                                                                    |
| Número de Copias: *                            | 1                                                                                                    |
| Codigo Materia: *                              | AH C                                                                                                    |
| Codigo Curso: *                                | 00021                                                                                                    |
| No. NRC: *                                     | 20438                                                                                                    |
| Seleccione una razon por la cual cancela el cu | Irso: * Condicion Laboral                                                                                       |
| Comentarios al servicio:                       | Solicito cancelar el curso, pues mi horario de trabajo no me<br>permitió cumplir con las actividades del curso. |
|                                                | ~                                                                                                    |

## 5. Consulta Estado de Solicitud

Ingresando a **"Ver estatus de solicitud de servicio"** puede consultar el estado de la misma.

| Información P                               | ersonal         | Alumr                 | nos              | Menú de Servicio                      |                        |          |                  |        |
|---------------------------------------------|-----------------|-----------------------|------------------|---------------------------------------|------------------------|----------|------------------|--------|
|                                             | Sol             | Solicitud de servicio |                  | Ver status de solicitud de servicio   |                        |          |                  |        |
|                                             |                 |                       |                  |                                       |                        |          |                  |        |
| Servicios Solicitados                       |                 |                       |                  |                                       |                        | (        |                  |        |
| Servicios Solicitados<br>Número de Servicio | Fecha de Entreg | a Estimada            | Fecha de Captura | Servicio                              |                        | (        | Fecha de Entrega | Status |
| Servicios Solicitados<br>Número de Servicio | Fecha de Entreg | a Estimada            | Fecha de Captura | Servicio<br>Cancelación de Cursos - D | iseño de Esnarios y Es | scenario | Fecha de Entrega | Stat   |

# **Cancelación de Semestre**

## 1. Solicitud del Servicio de Cancelación de Semestre

Seleccione la Opción: Cancelación del Semestre.

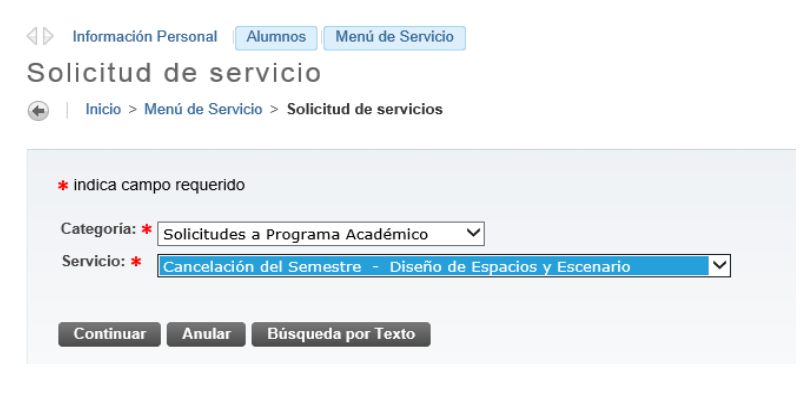

## 2. Seleccione el Motivo de Cancelación

- Seleccione una razón de cancelación.
- **En comentarios** amplié la información que justifique la solicitud de cancelación.

| ≰ indica campo requerido                                |                                                                                                    |
|---------------------------------------------------------|----------------------------------------------------------------------------------------------------|
| Servicio:                                               | Cancelación del Semestre - Diseño de Espacios y Escenario                                                       |
| Descripción de Servicio:                                |                                                                                                    |
| Fecha de Entrega Estimada:                              | Nov 12, 2020                                                                                                    |
| Número de Copias: \star                                 | 1                                                                                                    |
| Seleccione una razon por la cual cancela el semestre: * | Cambio Residencia Ciudad-Pais 🗸                                                                                 |
| COMENTARIO DE LA INSTITUCIÓN ÁREA ACADÉMICA             |                                                                                                    |
|                                                         |                                                                                                    |
|                                                         |                                                                                                    |
|                                                         | ~                                                                                                    |
| COMENTARIO DE LA INSTITUCIÓN ÁREA TESORERÍA:            |                                                                                                    |
|                                                         | ~                                                                                                    |
|                                                         |                                                                                                    |
|                                                         | The second second second second second second second second second second second second second second second se |
| Comentarios al servicio:                                | Solicito cancelación del semestre, porque voy a                                                                 |
|                                                         | trasladarme a vivir a otra ciudad.                                                                              |
|                                                         |                                                                                                    |

## 3. Consulta Estado de Solicitud

Ingresando a **"Ver estatus de solicitud de servicio"** 

puede consultar el estado de la misma.

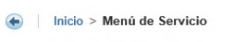

| Información P         | Alumnos                   | s Me             | nů de Servicio                                            |                  |          |
|-----------------------|---------------------------|------------------|-----------------------------------------------------------|------------------|----------|
|                       | Solicitud de ser          | vicio            | Ver status de solicitud de<br>servicio                    |                  |          |
| Servicios Solicitados |                           |                  |                                                           |                  |          |
| Número de Servicio    | Fecha de Entrega Estimada | Fecha de Captura | Servicio                                                  | Fecha de Entrega | Status   |
| 56962                 | Nov 12, 2020              | Nov 09, 2020     | Cancelación del Semestre - Diseño de Espacios y Escenario | Nov 09, 2020     | Aprobado |